#### STEP 1:

Open your browser and type <a href="https://register.tsu.edu.ph">https://register.tsu.edu.ph</a>

The Microsoft sign in page will be shown and you will be prompted to enter your credentials.

User your STUDENT PORTAL ACCOUNT to sign in. Your student portal account has a format of <u>u.username0123@student.tsu.edu.ph</u>.

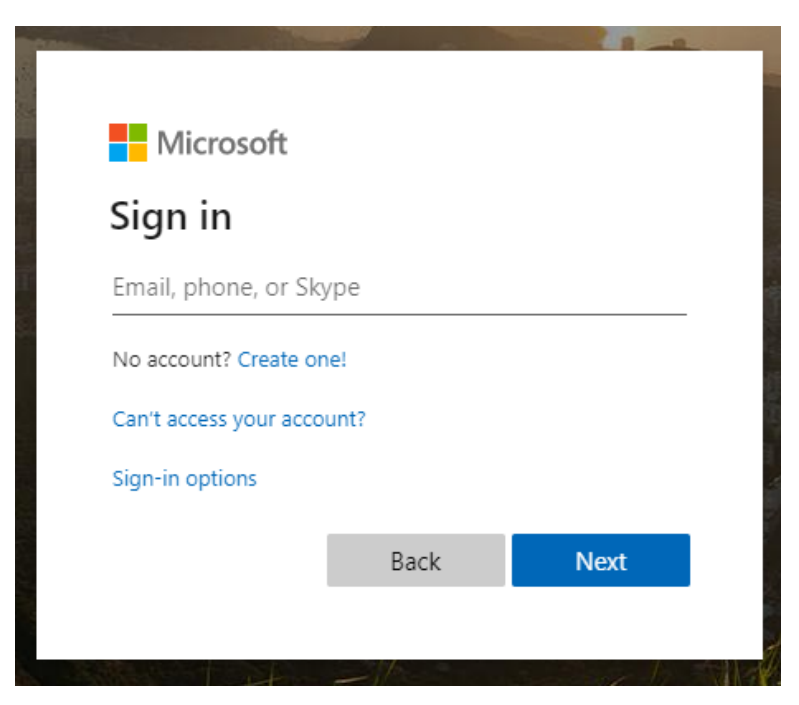

You will be redirected to the dashboard after signing in. You can view your outstanding balance at the top right corner

| Online Registration | =                                                                                                    |                                                   |                                |                                                          |                                                 |                       |                           |                                      |               |                                          | F   |
|---------------------|----------------------------------------------------------------------------------------------------|---------------------------------------------------|--------------------------------|----------------------------------------------------------|-------------------------------------------------|-----------------------|---------------------------|--------------------------------------|---------------|------------------------------------------|-----|
|                     | Academic Progress<br>Total Credited Units Earned: 2:<br>Year Level: <b>Graduates</b><br>Your year level is computed us | <b>7 Unit/s</b><br>ing the minimum and maximum nu | mber of required units passed. | Curriculum: MIT<br>CGPA: <b>1.50</b><br>Since you alread | <b>2014-2015 revi</b><br>ly earned <b>27 Un</b> | sed<br>it/s you are r | iow a <b>Graduates</b> st | A x                                  | Outstanding B | Vour Outstanding Balance is Php 1,990.00 | ^ X |
| DASHBOARD           |                                                                                                    |                                                   |                                |                                                          |                                                 |                       |                           |                                      | Twitter Feed  |                                          | ~ × |
| REGISTRATION        |                                                                                                    |                                                   |                                |                                                          |                                                 |                       |                           |                                      |               | #TSUStudentPortal Tweets                 |     |
| PAYMENT             | What are you working                                                                                                   | on?                                               |                                |                                                          |                                                 |                       |                           |                                      |               |                                          |     |
| OPEN SUBJECTS       | ☆ All Company<br>Wency Aquino<br>Friday at 11:14 AM<br>Ingat kayo all!                                                 |                                                   |                                |                                                          |                                                 |                       |                           |                                      |               |                                          |     |
|                     |                                                                                                    | CONVERSATION                                      |                                |                                                          |                                                 |                       |                           | Leve Melder (Sec. ed.)               |               |                                          |     |
|                     | Enrollment History                                                                                                    |                                                   |                                |                                                          |                                                 |                       |                           | Jesus Valicia (10) dati              |               |                                          |     |
|                     | Academic Year                                                                                                    | Registration ID                                   | Registration Date              | College                                                  | Program                                         | Major                 | Year Level                | Certificate of<br>Registration (COR) |               |                                          |     |
|                     | 2016-2017 1ST TRIMESTER                                                                                                | 26276341                                          | Aug 2 2016 1:43PM              | CCS                                                      | MIT                                             |                       | Graduates                 | ß                                    |               |                                          |     |
|                     | 2016-2017 2ND TRIMESTER                                                                                                | 26281517                                          | Nov 23 2016 5:01AM             | CCS                                                      | MIT                                             |                       | Graduates                 | D                                    |               |                                          |     |
|                     | 2017-2018 1ST TRIMESTER                                                                                                | 26322048                                          | Aug 2 2017 8:58PM              | CCS                                                      | MIT                                             |                       | Graduates                 |                                      |               |                                          |     |
|                     | 2017-2018 2ND TRIMESTER                                                                                                | 26324011                                          | Nov 29 2017 11:46AM            | CCS                                                      | MIT                                             |                       | Graduates                 |                                      |               |                                          |     |
|                     | 2017-2018 3RD TRIMESTER<br>2018-2019 1ST TRIMESTER                                                                     | 26337951                                          | Apr 11 2018 6:47PM             | ccs                                                      | MIT                                             |                       | Graduates                 | L<br>۲                               |               |                                          |     |

## STEP 2:

# Click the payment menu.

|                     |    |                                                                                                    |                                                      | €                   | register.tsu                                   | .edu.ph                                 |                         |                                | Ċ                                    | 0                                        | ≙   | ٥ |
|---------------------|----|----------------------------------------------------------------------------------------------------|------------------------------------------------------|---------------------|------------------------------------------------|-----------------------------------------|-------------------------|--------------------------------|--------------------------------------|------------------------------------------|-----|---|
|                     |    | Messenger                                                                                                    |                                                      |                     |                                                |                                         |                         |                                | Tarlac State University Studer       | nt Portal   Index                        |     | + |
| Online Registration | =  |                                                                                                    |                                                      |                     |                                                |                                         |                         |                                |                                      |                                          |     | ſ |
|                     | Ad | ademic Progress                                                                                                    |                                                      |                     |                                                |                                         |                         |                                | ~ ×                                  | Outstanding Balance                      | ^ × | c |
| Mastructure         |    | <i>Total Credited Units Earne<br/>Year Level: <b>Graduates</b><br/>Your year level is compute<br/>you are now a <b>Graduates</b></i> | d: <b>27 Unit/s</b><br>d using the minimu<br>student | im and maximum numb | Curriculun<br>CGPA: <b>1.50</b><br>per of requ | n: <b>MIT 2014</b><br>)<br>ired units p | -2015 rev<br>assed. Sir | <b>vised</b><br>nce you alread | dy earned <b>27 Unit/s</b>           | Your Outstanding Balance is Php 1,990.00 |     |   |
| DASHBOARD           |    |                                                                                                    |                                                      |                     |                                                |                                         |                         |                                |                                      | Twitter Feed                             | ~ × | C |
| REGISTRATION        | T  | arlac State University                                                                                                    |                                                      |                     |                                                |                                         |                         |                                |                                      | #TSUStudentPortal Tweets                 |     |   |
| PAYMENT             |    | RA What are you work                                                                                                    | ing on?                                              |                     |                                                |                                         |                         |                                | $\square$                            |                                          |     |   |
| OPEN SUBJECTS       |    | 📥 LIKE 🤸 REPLY V                                                                                                    | IEW CONVERSATION                                     |                     |                                                |                                         |                         |                                |                                      |                                          |     |   |
|                     |    | RA 5 Write                                                                                                    | a reply                                              |                     |                                                |                                         |                         |                                |                                      |                                          |     |   |
|                     |    | ጵ All Company                                                                                                    |                                                      |                     |                                                |                                         |                         |                                |                                      |                                          |     |   |
|                     | Y  | ammer                                                                                                    |                                                      |                     |                                                |                                         |                         |                                | Rovell Asidera ( <b>log out</b> )    |                                          |     |   |
|                     | Er | rollment History                                                                                                    |                                                      |                     |                                                |                                         |                         |                                | ^ ×                                  |                                          |     |   |
|                     |    | Academic Year                                                                                                    | Registration ID                                      | Registration Date   | College                                        | Program                                 | Major                   | Year Level                     | Certificate of<br>Registration (COR) |                                          |     |   |
|                     |    | 2016-2017 1ST TRIMESTER                                                                                                    | 26276341                                             | Aug 2 2016 1:43PM   | CCS                                            | MIT                                     |                         | Graduates                      | ß                                    |                                          |     |   |
|                     |    | 2016-2017 2ND TRIMESTER                                                                                                    | 26281517                                             | Nov 23 2016 5:01AM  | CCS                                            | MIT                                     |                         | Graduates                      | ß                                    |                                          |     |   |
|                     |    | 2017-2018 1ST TRIMESTER                                                                                                    | 26322048                                             | Aug 2 2017 8:58PM   | CCS                                            | MIT                                     |                         | Graduates                      | ß                                    |                                          |     |   |
|                     |    | 2017-2018 2ND TRIMESTER                                                                                                    | 26324011                                             | Nov 29 2017 11:46AM | CCS                                            | MIT                                     |                         | Graduates                      | L.                                   |                                          |     |   |

# You will be redirected to the payment page

| Online Registration | =                                     |   |
|---------------------|---------------------------------------|---|
|                     | PAYMENT<br>Online payment of balances |   |
|                     |                                       |   |
|                     | Step 1                                |   |
|                     | Select Academic Year                  |   |
|                     | 2019-2020 2ND TRIMESTER               | Ð |
|                     | 2018-2019 1ST TRIMESTER               | ø |
| DASHBOARD           | 2017-2018 3RD TRIMESTER               | Θ |
|                     | 2017-2018 2ND TRIMESTER               | Θ |
| REGISTRATION        | 2016-2017 2ND TRIMESTER               | ø |
| DAVMENT             | 2016-2017 1ST TRIMESTER               | Ð |
| PATMENT             |                                       |   |
| OPEN SUBJECTS       |                                       |   |
|                     |                                       |   |
|                     |                                       |   |
|                     |                                       |   |
|                     |                                       |   |
|                     |                                       |   |
|                     |                                       |   |
|                     |                                       |   |
|                     |                                       |   |
|                     |                                       |   |
|                     |                                       |   |
|                     |                                       |   |
|                     |                                       |   |
|                     |                                       |   |
|                     |                                       |   |
|                     |                                       |   |
|                     | Management Information Systems Office |   |

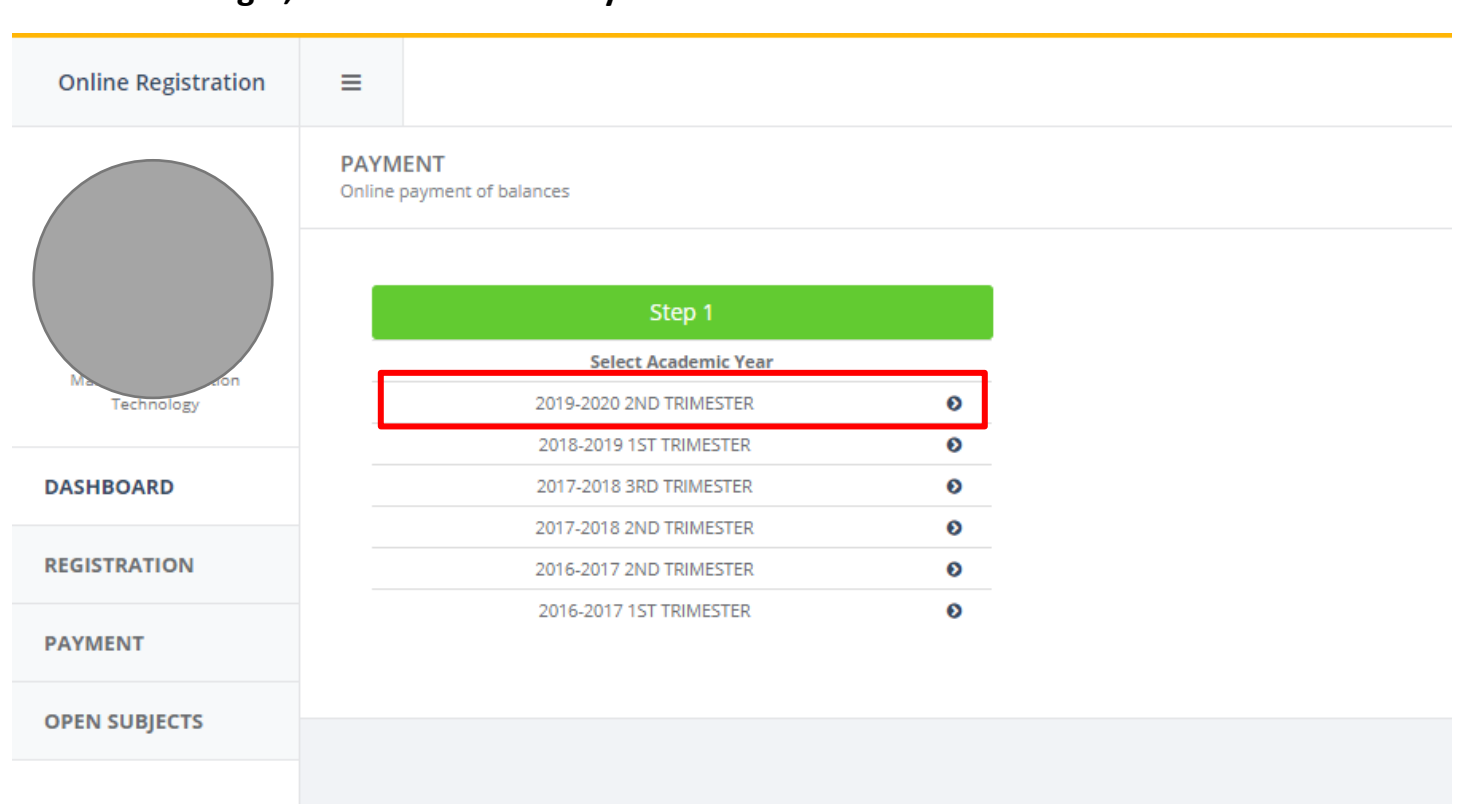

STEP 2.2 After that select a transaction. It could be enrollment, other assessment or thesis

#### PAYMENT Online payment of balances

| Step 1                  |   | Step 2     |               |   |  |  |
|-------------------------|---|------------|---------------|---|--|--|
| Select Academic Year    |   | Selec      | t Transaction |   |  |  |
| 2019-2020 2ND TRIMESTER | ø | Enrollment | 26404397      | ø |  |  |
| 2018-2019 1ST TRIMESTER | 0 |            |               |   |  |  |
| 2017-2018 3RD TRIMESTER | Ð |            |               |   |  |  |
| 2017-2018 2ND TRIMESTER | Θ |            |               |   |  |  |
| 2016-2017 2ND TRIMESTER | Ð |            |               |   |  |  |
| 2016-2017 1ST TRIMESTER | Ð |            |               |   |  |  |

## STEP 2.1 To begin, select an academic year term on the list

STEP 2.3 For checking, the details of the selected transaction and the total balance will be shown. Click proceed to payment to continue.

| of balances             |                                                                                                    |             |                                                                                                    |                                                                                                    |                                                                                                    |                                                                                                    |                                                                                                    |                                                                                                    | Payment / O                                                                                                    | nline payment of balance                                                                                                    |
|-------------------------|----------------------------------------------------------------------------------------------------|-------------|----------------------------------------------------------------------------------------------------|----------------------------------------------------------------------------------------------------|----------------------------------------------------------------------------------------------------|----------------------------------------------------------------------------------------------------|----------------------------------------------------------------------------------------------------|----------------------------------------------------------------------------------------------------|----------------------------------------------------------------------------------------------------|----------------------------------------------------------------------------------------------------|
| Step 1                  |                                                                                                    | S           | itep 2                                                                                                    |                                                                                                    |                                                                                                    |                                                                                                    | Step 3                                                                                                    |                                                                                                    |                                                                                                    |                                                                                                    |
| Select Academic Year    |                                                                                                    | Select      | Transaction                                                                                                    |                                                                                                    |                                                                                                    |                                                                                                    | Transaction Details                                                                                                    |                                                                                                    |                                                                                                    |                                                                                                    |
| 2019-2020 2ND TRIMESTER | ø                                                                                                    | Enrollment  | 26404397                                                                                                    | 0                                                                                                    | Code                                                                                                    | Account Name                                                                                                    | Assessed Fee                                                                                                    | Discount                                                                                                    | Payment                                                                                                    | Balance                                                                                                    |
| 2018-2019 1ST TRIMESTER | Ø                                                                                                    |             |                                                                                                    |                                                                                                    | 100101                                                                                                    | Lecture (Day)                                                                                                    | 1800.0000                                                                                                    | 0.0000                                                                                                    | 80.0000                                                                                                    | 1720.0000                                                                                                    |
| 2017-2018 3RD TRIMESTER | ø                                                                                                    |             |                                                                                                    |                                                                                                    | 100602                                                                                                    | Registration Fee                                                                                                    | 100.0000                                                                                                    | 0.0000                                                                                                    | 50.0000                                                                                                    | 50.0000                                                                                                    |
| 2017-2018 2ND TRIMESTER | Ð                                                                                                    |             |                                                                                                    |                                                                                                    | 100604                                                                                                    | Medical & Dental                                                                                                    | 40.0000                                                                                                    | 0.0000                                                                                                    | 20.0000                                                                                                    | 20.0000                                                                                                    |
| 2016-2017 2ND TRIMESTER | Ð                                                                                                    |             |                                                                                                    |                                                                                                    | 100605                                                                                                    | Library                                                                                                    | 200.0000                                                                                                    | 0.0000                                                                                                    | 100.0000                                                                                                    | 100.0000                                                                                                    |
| 2016-2017 1ST TRIMESTER | Ð                                                                                                    |             |                                                                                                    |                                                                                                    | 102101                                                                                                    | Internet Service Fee                                                                                                    | 300.0000                                                                                                    | 0.0000                                                                                                    | 300.0000                                                                                                    | 0.0000                                                                                                    |
|                         |                                                                                                    |             |                                                                                                    |                                                                                                    | 300306                                                                                                    | Graduate School Journal                                                                                                    | 200.0000                                                                                                    | 0.0000                                                                                                    | 200.0000                                                                                                    | 0.0000                                                                                                    |
|                         |                                                                                                    |             |                                                                                                    |                                                                                                    | 300307                                                                                                    | GSO Membership Fee                                                                                                    | 200.0000                                                                                                    | 0.0000                                                                                                    | 200.0000                                                                                                    | 0.0000                                                                                                    |
|                         |                                                                                                    |             |                                                                                                    |                                                                                                    | 300308                                                                                                    | Special Project Continuing                                                                                                    | 100.0000                                                                                                    | 0.0000                                                                                                    | 0.0000                                                                                                    | 100.0000                                                                                                    |
|                         |                                                                                                    |             |                                                                                                    |                                                                                                    | 300311                                                                                                    | Athletics                                                                                                    | 25.0000                                                                                                    | 0.0000                                                                                                    | 25.0000                                                                                                    | 0.0000                                                                                                    |
|                         |                                                                                                    |             |                                                                                                    |                                                                                                    |                                                                                                    | Bal                                                                                                    | ance <sup>,</sup> 1990.00                                                                                                    | 00                                                                                                    |                                                                                                    |                                                                                                    |
|                         |                                                                                                    |             |                                                                                                    |                                                                                                    |                                                                                                    |                                                                                                    | Proceed to payment                                                                                                    |                                                                                                    |                                                                                                    |                                                                                                    |
|                         | of balances<br>Step 1<br>Select Academic Year<br>2019-2020 2ND TRIMESTER<br>2018-2019 IST TRIMESTER<br>2017-2018 3RD TRIMESTER<br>2016-2017 IST TRIMESTER<br>2016-2017 IST TRIMESTER | df balances | df balances  Step 1 Select Academic Year 2019-2020 2ND TRIMESTER 2019-2020 2ND TRIMESTER 2019-2017-2018 3RD TRIMESTER 2017-2018 2RD TRIMESTER 2017-2018 2ND TRIMESTER 2016-2017 1ST TRIMESTER 2016-2017 1ST TRIMESTER 2016-201 | df balances       Step 1     Step 2       Select Aradomic Year     Select Transaction       2019-2020 2ND TRIMESTER     0       2017-2018 SAD TRIMESTER     0       2017-2018 2ND TRIMESTER     0       2016-2017 1ST TRIMESTER     0       2016-2017 1ST TRIMESTER     0 | if balances       Step 1     Step 2       Select Academic Year     Select Transaction       2019-2020 2ND TRIMESTER     0       2017-2018 3RD TRIMESTER     0       2017-2018 3RD TRIMESTER     0       2017-2018 2ND TRIMESTER     0       2016-2021 TRIMESTER     0       2016-2021 TST TRIMESTER     0       2016-2017 1ST TRIMESTER     0       2016-2017 1ST TRIMESTER     0 | Step 1     Step 2       Sciect Academic Year     Sciect Transaction       2019-2002 2ND TRIMESTER     O       2017-2018 3RD TRIMESTER     O       2017-2018 3RD TRIMESTER     O       2016-2017 1ST TRIMESTER     O       2016-2017 1ST TRIMESTER     O       2016-2017 1ST TRIMESTER     O       2016-2017 1ST TRIMESTER     O       2016-2017 1ST TRIMESTER     O       2016-2017 1ST TRIMESTER     O       2016-2017 1ST TRIMESTER     O       2016-2017 1ST TRIMESTER     O       2016-2017 1ST TRIMESTER     O       2016-2017 1ST TRIMESTER     O       2016-2017 1ST TRIMESTER     O | if balances       Step 1     Step 2       Select Aradomic Year     Select Transaction       2019-2020 2ND TRIMESTER     0       2017-2018 XD TRIMESTER     0       2017-2018 XD TRIMESTER     0       2017-2018 XD TRIMESTER     0       2016-2017 1ST TRIMESTER     0       2016-2017 1ST TRIMESTER     0       2016-201 | If balances          Step 1       Step 2         Step 1       Step 2         Step 4       Step 2         Step 4       Step 2         Step 5       Step 4         2019-2020 2ND TRIMESTER       O         2017-2018 3ND TRIMESTER       O         2017-2018 3ND TRIMESTER       O         2016-2017 1ST TRIMESTER       O         2016-2017 1ST TRIMESTER <td< td=""><td>If balances<br/>Step 1 Select Anadomic Yare Select Anadomic Yare Select Transaction Enrollment Select Transaction Enrollment Select Transaction Enrollment Select Transaction Enrollment Select Transaction Select Transaction Se</td><td>Step 1       Step 2         Step 1       Step 2         Step 1       Step 2         Step 1       Step 2         Step 1       Step 2         Step 1       Step 2         Step 1       Step 3       Step 3         Opio-2002 DD TRIMESTER       Opio-2002 DD TRIMESTER       Step 4       Discount       Payment 0         Opio-2017-2018 JABD TRIMESTER       Opio-2017-2018 JABD TRIMESTER       Opio-2017-2018 JABD TRIMESTER       Opio-2010-2018 JABD TRIMESTER       Opio-2010-2018 JABD TRIMESTER       Opio-2010-2018 JABD TRIMESTER       Opio-2010-2018 JABD TRIMESTER       Opio-2010-2012 JABD TRIMESTER       Opio-2010-2012 JABD TRIMESTER</td></td<> | If balances<br>Step 1 Select Anadomic Yare Select Anadomic Yare Select Transaction Enrollment Select Transaction Enrollment Select Transaction Enrollment Select Transaction Enrollment Select Transaction Select Transaction Se | Step 1       Step 2         Step 1       Step 2         Step 1       Step 2         Step 1       Step 2         Step 1       Step 2         Step 1       Step 2         Step 1       Step 3       Step 3         Opio-2002 DD TRIMESTER       Opio-2002 DD TRIMESTER       Step 4       Discount       Payment 0         Opio-2017-2018 JABD TRIMESTER       Opio-2017-2018 JABD TRIMESTER       Opio-2017-2018 JABD TRIMESTER       Opio-2010-2018 JABD TRIMESTER       Opio-2010-2018 JABD TRIMESTER       Opio-2010-2018 JABD TRIMESTER       Opio-2010-2018 JABD TRIMESTER       Opio-2010-2012 JABD TRIMESTER       Opio-2010-2012 JABD TRIMESTER |

STEP 3:

After clicking the proceed to payment button, a confirmation page containing the amount, reference code and transaction to pay will be shown. If you wish to continue to pay online click proceed.

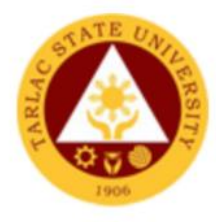

# Welcome to Tarlac State University Online Payment

| Card type:      | VISA          |
|-----------------|---------------|
| Payment for:    | Enrollment    |
| Reference Code: | 26404397-5    |
| Amount:         | Php 1990.0000 |
| Proc            | ceed          |

#### STEP 4:

After clicking the Proceed button, you will be redirected to DBP's Internet Payment Gateway. Again, the details of your online payment will be shown.

|                                                               | Online Payment                                                            |  |  |  |  |  |
|---------------------------------------------------------------|---------------------------------------------------------------------------|--|--|--|--|--|
| Merchant:                                                     | TARLAC STATE UNIVERSITY                                                   |  |  |  |  |  |
| Description:                                                  | Enrollment                                                                |  |  |  |  |  |
| Reference Code:                                               | 26404397-5                                                                |  |  |  |  |  |
| Amount:                                                       | PHP1,990.00                                                               |  |  |  |  |  |
| Service Fee:                                                  | PHP39.80                                                                  |  |  |  |  |  |
| Total:                                                        | PHP2,029.80                                                               |  |  |  |  |  |
| To proceed, pla<br>Card Number:<br>CVV2:<br>Expiry Date (MM/Y | ease enter the following details:<br>(Do not add space and dashes) (YYY): |  |  |  |  |  |
|                                                               | Confirm Payment                                                           |  |  |  |  |  |

Enter your card number, CVV2 and Expiry date and click Confirm payment.

STEP 5:

If the payment is successful you will be redirected to the success page. Click the Validate Transaction button.

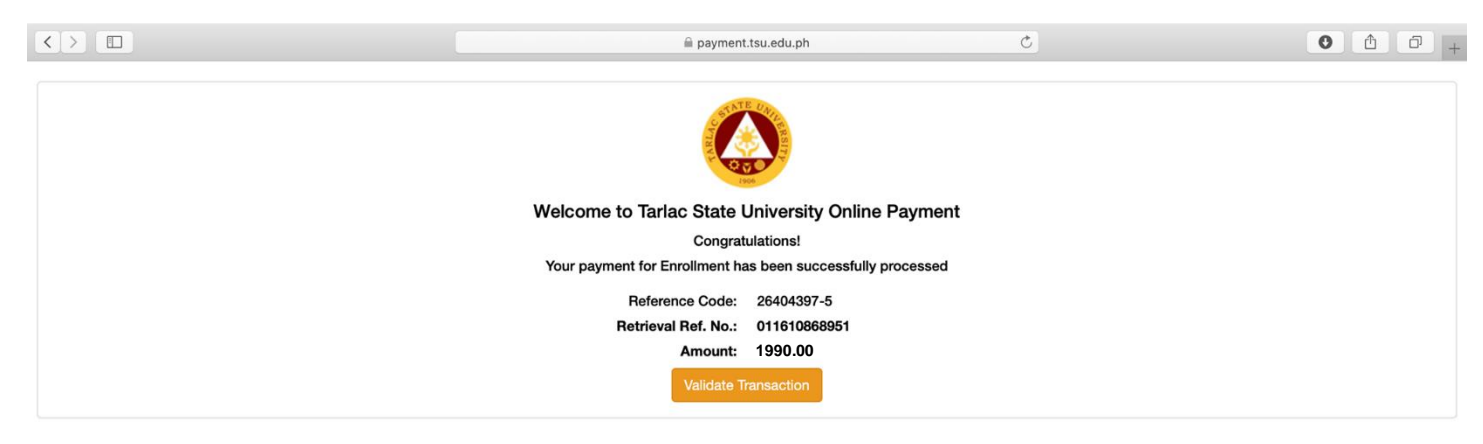

Otherwise you will be redirected to the fail page. You may try to use another visa card to pay online.

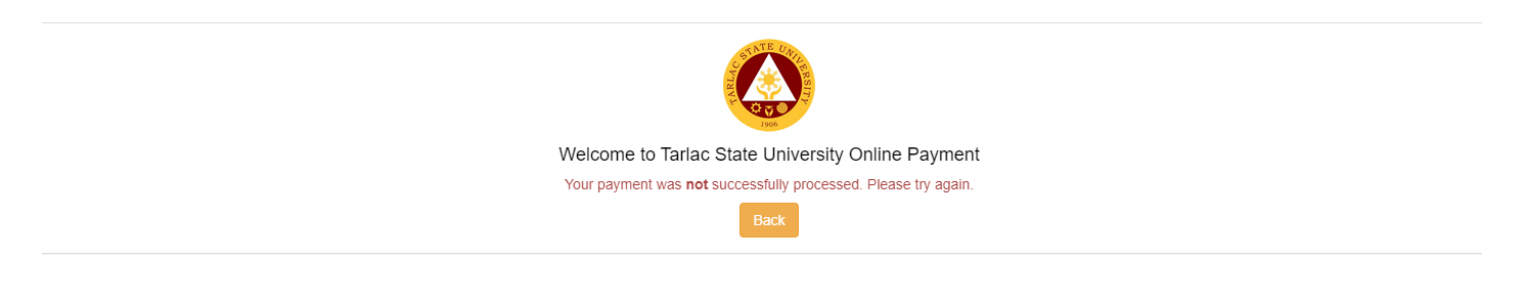

### STEP 6: If your payment is successful click the Validate Transaction button to continue.

## You will be redirected back to the portal page

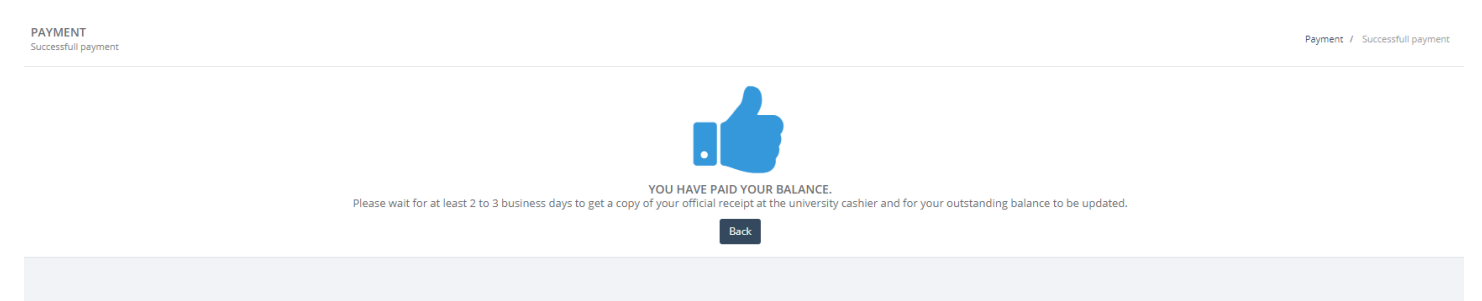